sales*f*orce

## Purchasing: Work a Case

This document walks through the review process of new CRM cases by Purchasing staff. This document is geared toward Tier 1 support, those working the help desk, but can be used by anyone 😊

Click here to learn how to follow up on a case that's been assigned to you.

Login to CRM via the **task tile** in One.IU. Be sure to click the **heart icon** in the bottom right-hand corner of the tile to favorite it.

| One.IU                                                                    | crm                           |                                                           | X Q                                         |
|---------------------------------------------------------------------------|-------------------------------|-----------------------------------------------------------|---------------------------------------------|
| search, click, done.                                                      | Browse Categories -           | All IU Can                                                | npuses 👻 All Roles 👻                        |
| ♠ Search Results                                                          |                               | Ą                                                         | 🛔 Hello, Sarah 👻                            |
| Search Results: Tasks                                                     |                               |                                                           | Back                                        |
| Salesforce (All IU Campuses)                                              | CRM(IU Northwest)             | Enterprise Application<br>Compliance<br>(All IU Campuses) | t)<br>(0) <b>0</b> ♡                        |
| Accounts Receivable Credit<br>Memo<br>Kuali Financial System (KFS) (All 1 | C OnCore<br>(All IU Campuses) | Crimson Advancement<br>System<br>(All IU Campuses)        | ata Requests &<br>ard Support Form<br>uses) |
| ★★★★★ (0) 0 ♡                                                             | ★★★★★ (0) <b>0</b> ♡          | *****                                                     | (0) 0 🗘                                     |

Once logged in, click the **Cases** tab.

|                                     | Sandbox: test                      |                                              |
|-------------------------------------|------------------------------------|----------------------------------------------|
| Ψ                                   | All 🔻 Q. Search                    | 🖈 🖬 ? 🌣 🐥 🗔                                  |
| IU Core Home Chatter at IU Contacts | s 🗸 Cases 🗸 Campaigns 🗸 Accounts 🗸 | 🗸 Reports 🗸 Dashboards 🧹 Email Templates 🗸   |
| Indiana Universi<br>salesforce СRM  | ty                                 |                                              |
| Quick Links                         | Today's Tasks                      | u v v v v v v v v v v v v v v v v v v v      |
| About Salesforce at IU              | <b>—</b>                           | Most Recent Ac 💌 🔍 Search 🔍 🔍 C <sup>d</sup> |

sales*f*orce

If you haven't already, locate the **PUR – Tier 1** list view by clicking the **down arrow**, then click the **push pin** to make it your default list view.

Click the **Last Modified** column and sort it so that the oldest cases are at the top. Cases created by the support form will have an Origin of "Web." Open the oldest case, the one at the top of the list, by clicking the **case number**.

| Ψ                       |                                       |        |                       |                                                                                                    | Q Sear            | ch Cases and mor    | e          |          |         |        |           |           |                |        | *-     |          | ?    | ¢          | Ļ.      | 6        |
|-------------------------|---------------------------------------|--------|-----------------------|----------------------------------------------------------------------------------------------------|-------------------|---------------------|------------|----------|---------|--------|-----------|-----------|----------------|--------|--------|----------|------|------------|---------|----------|
| * * *<br>* * *<br>* * * | IU Core                               | Home   | Chatter at IU         | Contacts 🗸                                                                                                    | Cases 🗸           | Campaigns 🗸         | Accoun     | its 🗸    | Reports | $\sim$ | Dashboard | s 🗸       | Email Template | es 🗸   |        |          |      |            |         |          |
| 50+ i                   | Cases<br>PUR - Ti<br>tems • Sorted by | er 1 🗸 | ed Date • Filtered by | UA-VPPF-PUR - St                                                                                                    | tatus, Assigned U | lser • Updated 3 mi | inutes ago |          | Silli ( | )///   | Q Search  | this list |                |        | \$\$ - |          | C    | Change     | e Statu | 15<br>▼  |
| O W                     | Case                                  | N      | Origin of             | ✓ Contact National Contact National | me 🗸              | Subject             | ~          | Торіс    | $\sim$  | Statu  | is v      | Date/     | Time Opened    | $\sim$ | Last M | odified  | Date | <b>†</b> ~ |         |          |
| 1                       | 0063                                  | 8796   |                       |                                                                                                    |                   | test message 4      |            |          |         | New    |           | 6/15/2    | 2021 8:45 AM   |        | 6/15/2 | 021 8:45 | AM   |            |         | <b>^</b> |
| 2                       | 0063                                  | 8833   |                       | Sarah Chave                                                                                                    | Z                 | Purchasing          |            |          |         | Open   | 1         | 6/29/2    | 2021 3:03 PM   |        | 6/29/2 | 021 3:03 | PM   |            | ▼       |          |
| 3                       | 0063                                  | 8835   |                       | Sarah Chave                                                                                                    | Z                 | Purchasing          |            |          |         | Open   | ı         | 6/29/2    | 2021 3:29 PM   |        | 6/29/2 | 021 3:29 | PM   |            | ▼       |          |
| 4                       | 0063                                  | 8847   | Web                   | Sarah Chave                                                                                                    | z                 | Purchasing          |            | Option 1 | 1       | New    |           | 6/29/2    | 2021 4:19 PM   |        | 6/29/2 | 021 4:19 | РM   |            | ▼       |          |
| 5                       | 0063                                  | 8850   | Web                   | Sarah Chave                                                                                                    | z                 | Purchasing          |            | Option   | 1       | New    |           | 6/29/2    | 2021 4:27 PM   |        | 6/29/2 | 021 4:27 | PM   |            | T       |          |

In the Details section, click the **pencil icon** next to Assigned User to edit the fields in this section.

| Case                            | gence        | Cloud Service Account,         | 7/6/2 | 2021 5:45 PM   | Clone                  | Sharing  | Reassign Queue                  | Close case                      | View Case Hierarchy | Change Status            | Edit     |
|---------------------------------|--------------|--------------------------------|-------|----------------|------------------------|----------|---------------------------------|---------------------------------|---------------------|--------------------------|----------|
| Case Record Type<br>IU Core CRM | Case<br>UA-\ | Owner Assigned U<br>VPPF-PUR 🔊 | ser   | Status<br>New  | Case Numbe<br>00638868 | er       |                                 |                                 |                     |                          |          |
| Details                         |              |                                | Γ     | Activities     | Related                |          |                                 |                                 |                     |                          |          |
| Case Owner<br>UA-VPPF-PUR       |              | Account Name                   | L     | Email Log In   | teraction              | New Task |                                 |                                 |                     |                          |          |
| Assigned User                   | 1            |                                | Þ.    |                |                        |          | Write an email.                 |                                 |                     | Com                      | pose     |
| Status                          |              | Contact Email                  |       |                |                        |          |                                 |                                 |                     |                          |          |
| New                             | 1            | dbodle@iu.edu.test             |       |                |                        |          |                                 |                                 | Filters: All time • | All activities • All typ | oes 🔻    |
| Priority                        |              | Contact Phone                  |       |                |                        |          |                                 |                                 | F                   | Refresh • Expand All     | View All |
| Parent Case                     | <i>ν</i>     | Email-to-Case Origin           |       | ✓ Upcoming & O | verdue                 |          |                                 |                                 |                     |                          |          |
|                                 | /            | Origin of Case                 |       |                |                        | To g     | No ne<br>get things moving, add | ext steps.<br>d a task or set u | p a meeting.        |                          |          |

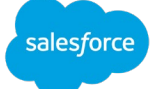

| Case Owner     | 3 | Account Name         |
|----------------|---|----------------------|
| UA-VPPF-PUR    |   | 🖪 Dawn Bodle 🗙       |
| Assigned User  | 4 | Contact Name         |
| Juliet Roberts | × | 💷 Dawn Bodle 🗙       |
| * Status       | 5 | Contact Email        |
| In-Progress    | • | dbodle@iu.edu.test   |
| Priority       |   | Contact Phone        |
| Standard       | • |                      |
| Parent Case    |   | Email-to-Case Origin |
| Search Cases   | Q |                      |
|                |   | Origin of Case       |
|                |   | Web 🔻                |
| ✓ Details      |   |                      |
| Topic          |   |                      |
| Option 2       |   |                      |

- 1. **Assigned User**: search for your name and assign the case to yourself.
- 2. **Status**: select In-Progress from the drop-down menu.
- 3. Account Name: if this case involves a supplier company contact, click the "x" in the Account Name field and search for the supplier name. If the company is not available in CRM, leave this field blank.
- Contact: if the Contact field is blank, search for the contact. If the contact is not available in CRM, follow the steps outlined in <u>Manually Create a Contact</u> to create one.
- 5. **Save**: click save to save your work and update the case.

The second half of the Details section contains the information submitted on the support form or via email. Review the **Description** field and take one of the following actions:

- 1. Assign the case to another member of Tier 1: if the case should be resolved by another member of Tier 1 support, reassign the case to that individual by editing the Assigned User field as described above.
- 2. Assign the case to Tier 2: if the case should be escalated, follow the instructions outlined in the Escalate a Case document.
- 3. **Reassign the case to another CRM unit**: if the case does not fall under the purview of Purchasing's responsibilities, follow the instructions outlined in the <u>Reassign a Case to Another Queue document</u>.

After any of the actions above, return to the PUR – Tier 1 list view and review the next case.

If the case falls under your purview, continue following the steps in this document.

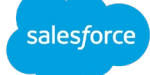

Navigate to the **Activities** tab to respond via email. Click in the "Write an email..." box to open the email tool.

| Case                            | avez,          | 8/3/2021 9:50                     | РМ           |              |                                      | Clone     | Sharing                 | Reassign Queue  | Close case | View Case Hierarchy | Change Status            | Edit       |
|---------------------------------|----------------|-----------------------------------|--------------|--------------|--------------------------------------|-----------|-------------------------|-----------------|------------|---------------------|--------------------------|------------|
| Case Record Type<br>IU Core CRM | Case (<br>UA-V | Owner<br>∕PPF-PUR ≰ੇ              | Assigned Use | er<br>oberts | Status<br>In-Progr                   | ess       | Case Number<br>00638868 |                 |            |                     |                          |            |
| Details                         |                |                                   |              | Δ            | Activities                           | Related   |                         |                 |            |                     |                          |            |
| Case Owner<br>UA-VPPF-PUR       |                | Account Name<br>Dawn Bodle        | 1            | E            | Email Log In                         | teraction | New Task                |                 |            |                     |                          |            |
| Assigned User                   |                | Contact Name<br>Dawn Bodle        | 1            |              |                                      |           |                         | Write an email. |            |                     | Comp                     | ose        |
| Status<br>In-Progress           | 1              | Contact Email<br>dbodle@iu.edu.te | st           |              |                                      |           |                         |                 |            | Filters: All time • | All activities • All typ | es 🔻       |
| Priority<br>Standard            | 1              | Contact Phone                     |              |              |                                      |           |                         |                 |            | F                   | Refresh • Expand All     | • View All |
| Parent Case                     |                | Email-to-Case Origin              |              | ~            | <ul> <li>Upcoming &amp; O</li> </ul> | verdue    |                         |                 |            |                     |                          |            |

Make sure the **From** email address reflects your group account, askpur@iu.edu. The Subject line will auto populate.

The email tool works similarly to Outlook or other email clients. You can change fonts, bold, insert screen shots, etc.

A different feature of CRM is the ability to use shared templates. These are pat responses available to your CRM unit only that you can insert into the email tool. Click the **paper icon with the +** sign to select a pat response.

|                                      | Clone                                             | Sharing                     | Reassign Queue | Close case | View Case Hierarchy | Change Status | Edit |
|--------------------------------------|---------------------------------------------------|-----------------------------|----------------|------------|---------------------|---------------|------|
| Activitie                            | es Related                                        |                             |                |            |                     |               |      |
| Email                                | Log Interaction                                   | New Task                    |                |            |                     |               |      |
| From                                 | askpur@iu.edu <                                   | askpur@iu.ed                | u>             |            |                     |               | •    |
| То                                   | dbodle@iu.edu.te                                  | st 🗙                        |                |            |                     | 🕹 Cc          | Bcc  |
| Subject                              | Purchasing                                        |                             |                |            |                     |               |      |
| Sarah O<br>Senior<br>VPCFO<br>estc@i | Chavez<br>Training & Commu<br>aining & Comm<br>lu | unication Sp<br>nunications | ecialist       |            |                     |               |      |
| 6                                    | ■. <mark>● </mark>                                |                             |                |            |                     |               |      |

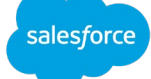

After clicking the template icon, select **Insert a template...** and a new window opens. Select your CRM unit from the **Template Folders** drop-down menu, then click the **name of the template** in the left-hand column to insert it into your email.

| IU CORE Home chatter at IU contac        | is 🗸 Cases 🗸 Campaigns 🗸 Accounts<br>Insert Email | : 🗸 кероття 🗸 Dashboards 🗸 Email I<br>Template | emplates 🤍 🔨     |
|------------------------------------------|---------------------------------------------------|------------------------------------------------|------------------|
|                                          | Select a template for: 回 Contac                   | cts 🚼 Leads 📋 Cases                            |                  |
| Templates                                |                                                   | Template Folders                               | Search           |
| All Lightning Templates                  |                                                   | All                                            | Search templates |
| JA<br>Name                               | <ul> <li>Description</li> </ul>                   | All                                            | ~                |
| Direct Deposit - Change/Edit             |                                                   | Private Email Templates                        | A.               |
| ta IUIE - Electronic Financial Reports   |                                                   | Public Email Templates                         |                  |
| n- HTTP 500 Error                        |                                                   | UA-VPPF-CTRO                                   |                  |
| IUHR - Name Change Request               |                                                   | UA-VPPF-ESTC                                   |                  |
| IUHR - ePTO Help                         |                                                   | UA-VPPF-CTRO                                   |                  |
| Additional Information Needed            |                                                   | UA-VPPF-CTRO                                   |                  |
| Action List: Automated Emails            |                                                   | UA-VPPF-CTRO                                   |                  |
| TIME: Timesheet Corrections              |                                                   | UA-VPPF-CTRO                                   |                  |
| Duplicate Tax Form Request - PDF version |                                                   | UA-VPPF-CTRO                                   |                  |
| Action List: Clearing Action Items       |                                                   | UA-VPPF-CTRO                                   |                  |
| Duo                                      |                                                   | UA-VPPF-CTRO                                   |                  |
| Clearing Cache                           |                                                   | UA-VPPF-CTRO                                   |                  |
| D IUHR - Forward to Customer Care        |                                                   | UA-VPPF-CTRO                                   | v                |
| ihc<br>Je:                               |                                                   |                                                | Cancel           |

Click **Send** when you're ready to send your response. In the example below a template used by the UCO Customer Service team was inserted.

| Email            | Log In  | teraction  | Nev                                                                                                    | / Task   |                   |       |         |          |        |        |       |    |    |      |   |      |     |
|------------------|---------|------------|----------------------------------------------------------------------------------------------------|----------|-------------------|-------|---------|----------|--------|--------|-------|----|----|------|---|------|-----|
| From             | askp    | ur@iu.edu  | <askpur(< td=""><td>@iu.edu&gt;</td><td></td><td></td><td></td><td></td><td></td><td></td><td></td><td></td><td></td><td></td><td></td><td></td><td>•</td></askpur(<> | @iu.edu> |                   |       |         |          |        |        |       |    |    |      |   |      | •   |
| Го               | dbod    | le@iu.edu. | test 🗙                                                                                                    |          |                   |       |         |          |        |        |       |    |    |      |   | 🎝 Cc | Всс |
| Subject          | UCO     | Support Fo | orm Recei                                                                                                    | ived Ch  | angir             | ng or | Editing | Direct D | eposit | Inform | ation |    |    |      |   |      |     |
| I <sub>x</sub> A | - 🗛 -   | BI         | <u>u</u> s                                                                                                    | -        | $\leftrightarrow$ | æ     | ez I    | i E      | ±      | ≡ →'   | ¶ ¶4  | •= | 1= | 관론 관 | E |      |     |
| Font             | •       | Size       | - 1                                                                                                    | Vormal   | •                 | 9     |         |          |        |        |       |    |    |      |   |      |     |
| Hello {          | {{Recir | nem.rnsi.  |                                                                                                    |          |                   |       |         |          |        |        |       |    |    |      |   |      |     |

VPCFO Training & Communication Indiana University

salesforce

If your response resolves the issue, close the case. Click **Close case** in the upper right-hand corner.

| ₽ IIA                                          | Q Search Cases and more                               | *• 🖬 ? 🌣 🐥 🐻                           |
|------------------------------------------------|-------------------------------------------------------|----------------------------------------|
| IU Core Home Chatter at IU Contacts 🗸          | Cases 🗸 Campaigns 🗸 Accounts 🗸 Reports 🗸 Dashboards 🗸 | Email Templates 🗸 🖋                    |
| Case Sarah Chavez, 8/3/2021 9:50 PM            | Clone Sharing Reassign Queue Close case               | View Case Hierarchy Change Status Edit |
| Details                                        | Activities Related                                    |                                        |
| Case Owner Account Name UA-VPPF-PUR Dawn Bodle | Email Log Interaction New Task                        |                                        |
| Assigned User Contact Name User Dawn Bodle     | Write an email                                        | Compose                                |

A new window opens and CRM prompts you to enter an Internal Comment explaining why the case is being closed. Internal Comments are not visible to the contact. They are only visible to other CRM users.

|                        |                          | -1                            |   |
|------------------------|--------------------------|-------------------------------|---|
|                        |                          | Close case                    |   |
| * Status               |                          |                               |   |
| Closed                 |                          |                               | • |
| Internal Comments      |                          |                               |   |
| Sent contact steps rec | uired for initiating and | d submitting a check request. |   |
|                        |                          |                               |   |
|                        |                          |                               |   |
|                        |                          |                               | • |

Summarize the action you took on the case, then click **Save** to close the case.

Return to the PUR – Tier 1 list view. The case is now in the Assigned User's list view. Repeat the steps in this document until the PUR – Tier 1 list view is empty. This means all cases have been assigned to other users.

salesforce

## Following up on a Case

When you receive a response on a case or see that a case has been assigned to you, always review the **Related** tab first. The Related tab is in the pane on the right-hand side of the case.

| Case                          | 1avez,       | 8/3/2021 12:3                       | 7 PM          |         |                  | Clone    | Sharing               | Reassign Queue                | Close case                       | View Case Hierarchy | Change Status            | Edit     |
|-------------------------------|--------------|-------------------------------------|---------------|---------|------------------|----------|-----------------------|-------------------------------|----------------------------------|---------------------|--------------------------|----------|
| ase Record Type<br>I Core CRM | Case<br>UA-\ | Owner<br>/PPF-SDM 🔊                 | Assigned User | navez   | Status<br>Closed | Ca<br>OC | ase Number<br>0638983 |                               |                                  |                     |                          |          |
| Details                       |              |                                     |               | Activit | ies              | Related  |                       |                               |                                  |                     |                          |          |
| Case Owner<br>UA-VPPF-SDM     |              | Account Name<br>Gina Stillions      | 1             | Email   | Log Inte         | er?      | New Task              |                               |                                  |                     |                          |          |
| Assigned User                 | 1            | Contact Name<br>Gina Stillions      | 1             |         |                  |          |                       | Write an email                |                                  |                     | Com                      | pose     |
| Status<br>Closed              |              | Contact Email<br>gstillio@indiana.e | edu.test      |         |                  |          |                       |                               |                                  | Filters: All time • | All activities • All typ | pes      |
| Priority<br>Standard          |              | Contact Phone                       |               |         |                  |          |                       |                               |                                  | I                   | Refresh • Expand All     | l • Viev |
| Parent Case                   |              | Email-to-Case Origin                | 1             | ∨ Upco  | oming & Ov       | erc      |                       |                               |                                  |                     |                          |          |
|                               |              | Origin of Case                      |               |         |                  |          | To                    | No n<br>get things moving, ac | ext steps.<br>Id a task or set u | p a meeting.        |                          |          |
|                               |              | web                                 | <i>F</i>      | Aug     | ret - 2021       |          |                       |                               |                                  |                     | Thi                      | ie Mor   |

This area is made up of several sections that together provide a full history of the case.

- Activity: running list of tasks and interactions, including emails, involving the case.
- **Emails**: contains all email communications with the client. The top-most email is the most recent.
- Case Comments: contains all Internal Comments that were logged after action was taken on the case.
- **Case History**: provides a history of status and assignments of the case.

Review the notes left in the Case Comments section. Remember to click **View All** if there have already been several comments logged on the case.

| Case Comments (1) | )                 | New                                                                                     |
|-------------------|-------------------|-----------------------------------------------------------------------------------------|
| User              | Created Date      | Comment                                                                                 |
| Sarah Chavez      | 8/3/2021 12:37 PM | Emailed contact and provided<br>instructions for searching for a supplier<br>in BUY.IU. |
|                   | View All          |                                                                                         |

Return to the Activities tab and use the email tool to reply to the message. The email tool keeps a running chain of all communications related to the case, so if you scroll down a bit you'll be able to see the most recent response then enter yours at the top.

If your response resolves the issue, close the case. If you need to escalate the case to Tier 2, remember to follow the steps outlined in the <u>Escalate a Case document</u>.